# 工程招标代理统计系统操作手册

## 目录

| <b>一</b> 、 | ļ | 用户登: | 录和  | 系纺      | 主了      | 瓦面  | 介约  | 召     | • • • | ••• | ••• | •• | ••  | ••• | •• | ••  | ••  | ••  | •• | • | 3 |
|------------|---|------|-----|---------|---------|-----|-----|-------|-------|-----|-----|----|-----|-----|----|-----|-----|-----|----|---|---|
| 1          | • | 用户注  | È册) | 及登去     | 录       | ••• | ••• | •••   | ••    | ••• | ••• | •• | ••• | ••• | •• | ••  | ••• | ••  | •• | • | 3 |
| 2          | • | 系统页  | 〔面  | • • • • |         | ••• | ••• | •••   | •••   | ••• | ••• | •• | ••  |     | •• | ••  | ••  | ••  | •• | • | 5 |
|            |   | 2.1. | 系统  | 充登      | λ       | ••• | ••• | •••   | ••    |     | ••• | •• | ••• | ••• | •• | ••  | ••  | ••  | •• | • | 5 |
|            |   | 2.2. | 系统  | 充主      | 页面      | ••• | ••• | •••   | •••   |     | ••• | •• | ••• | ••  | •• | ••• | ••• | ••  | •• | • | 5 |
| <u> </u>   | ļ | 功能介绍 | 绍.  | ••••    | • • • • | ••• | ••• | •••   | •••   | ••• | ••• | •• | ••  |     | •• | ••  | ••  | • • | •• | • | 7 |
| 1          | • | 修改密  | 邵码  | ••••    | • • • • | ••• | ••• | •••   | •••   | ••• | ••• | •• | ••• | ••• | •• | ••  | ••  | ••• | •• | • | 7 |
| 2          | • | 统计报  | 及表付 | 言息      | 真报      | ••• | ••• | •••   | •••   |     | ••• | •• | ••• | ••  | •• | ••• | ••• | ••  | •• | • | 7 |
| 3          | • | 报表上  | 二报  | ••••    |         | ••• | ••• | •••   | •••   | ••• | ••• | •• | ••  |     | •• | ••  | ••  | ••  | •• | • | 9 |
| 4          | • | 审核状  | 代态  | 查询      |         |     |     | • • • | •••   |     |     | •• | ••• | ••• | •• | ••  | ••  |     | •• | 1 | 0 |

## 一、用户登录和系统主页面介绍

## 1. 用户注册及登录

1.1. 打开建筑云在线网站(https://www.jzyzx.com.cn/), 点击左下角"工程招标代理统计系统"图片进入系统登录界面。

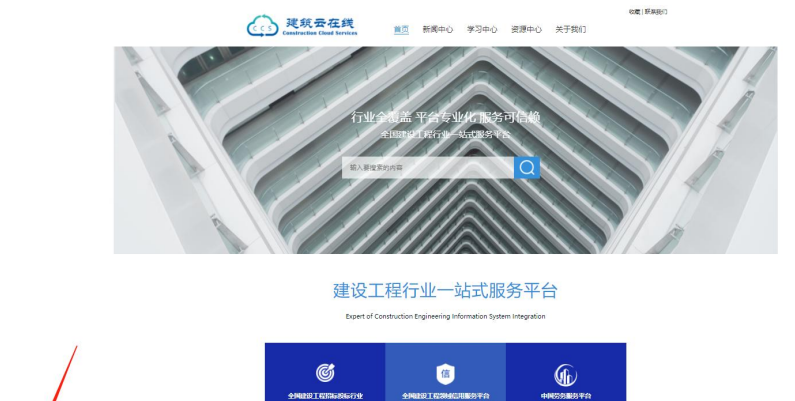

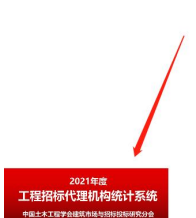

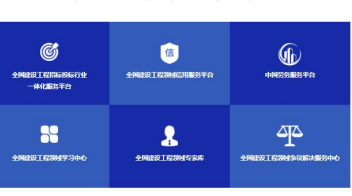

#### 图 1 建筑云在线网站界面

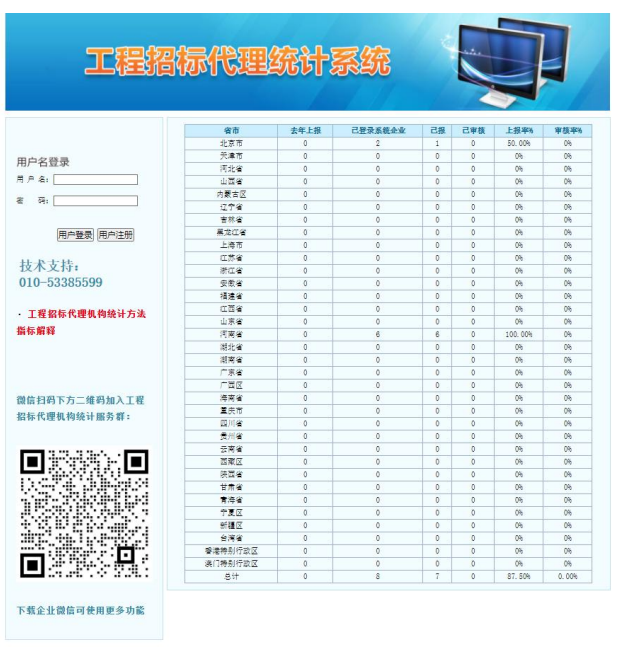

图 2 用户登录界面

1.2. 已参与过工程招标代理机构信用评价的企业无需注册,通 过用户名(统一社会信用代码)、默认密码(Aa123456)直接登录, 进入系统后需修改密码;未参与过工程招标代理机构信用评价的企 业首次登录需注册账号,点击"用户注册"填写注册信息后提交注 册,通过统一社会信用代码(用户名)登录。

| 工程招标代理统计系统               |  |
|--------------------------|--|
| 用户注册                     |  |
| *地区: [-请选择 ▼]            |  |
| *单位名称;                   |  |
| *統一社会信用代码:               |  |
| 注: 統一社会信用代码即登录用户名,请认真填写。 |  |
| *查码;                     |  |
| 注: 密码只能是字母或数字。           |  |
| *确认密码:                   |  |
| *联系人手机号;                 |  |
| 提交注册                     |  |
| 图 3 用户注册界面               |  |

## 注意事项:

 1、系统登录用户名默认为"统一社会信用代码",且不可更 改;

2、参与过工程招标代理机构信用评价的企业无需注册, 首次登录密码默认为Aa123456,登录后需要修改密码;

3、未参与过工程招标代理机构信用评价的企业首次登录需注 册账号。

### 2. 系统页面

## 2.1. 系统登入

输入用户名和密码,点击"用户登录"按钮,进入"企业填 报信息承诺书"界面,需勾选"已阅读,同意"、下载信息承诺 书(打印后法人签字并加盖公章扫描上传)、确认并进入系统, 如下图所示:

| 未不业郑重承洪               | 企业具取信息外面节<br>此次左"全国工程初行代理机构统计报主管理系统"市值提的2021年续 |
|-----------------------|------------------------------------------------|
| 平正亚邓里承佑:<br>计报表信息均真实、 | 准确,不存在数据造假和虚假承诺等严重违法行为。                        |
| ○己阅读并承诺               | 确认,进入系统                                        |
|                       | 【下载信息承诺书】                                      |

图 4 企业填报信息承诺书

**注意事项:**点击"确认,进入系统"按钮后,将出现如下图弹窗, 请大家仔细阅读后点击确认进行系统填报界面。

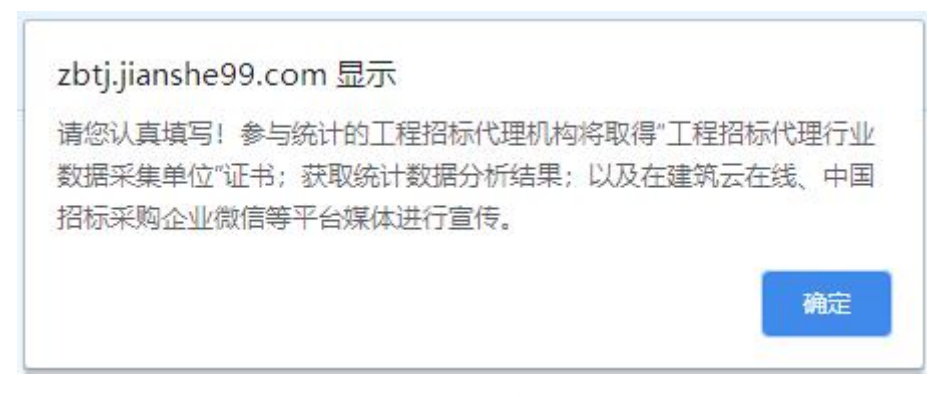

图 5 弹窗提示

## 2.2. 系统主页面

登入系统后主界面如下图所示:

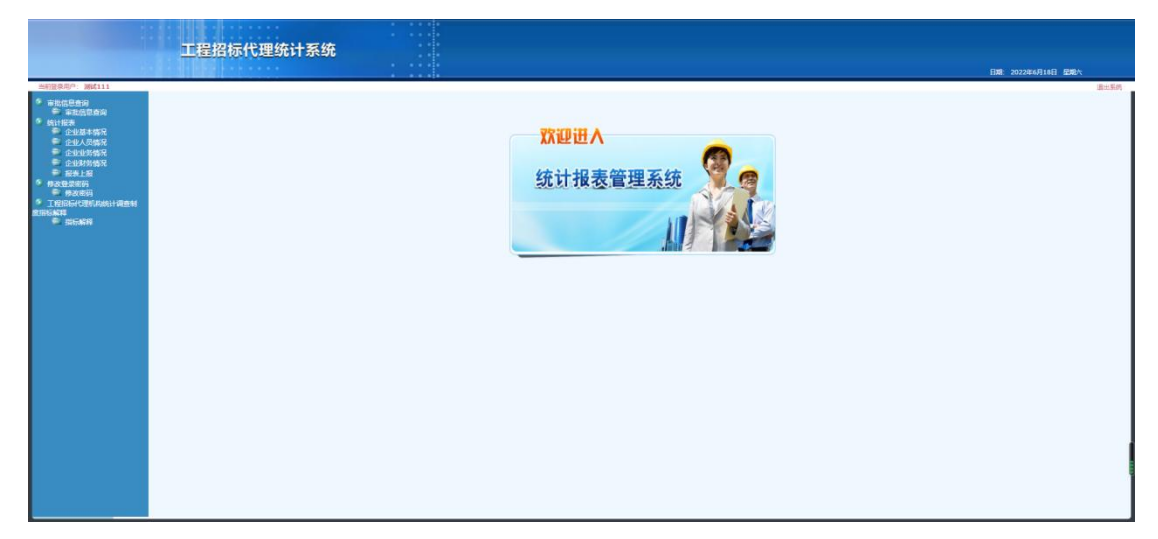

图 6 系统主界面

## 二、功能介绍

## 1. 修改密码

需要修改密码的企业点击"修改密码"按钮进入密码修改界 面进行密码修改,如下图所示:

|                                                             | 工程招标代理统计系      | 统    |
|-------------------------------------------------------------|----------------|------|
| 当前登录用户:测试111 市批信息查询 审批信息查询                                  | 当前您正在进行:修改密码操作 |      |
| ◎ 统计报表<br>◎ 企业基本情况                                          |                | 传政密码 |
| □ 企业人员情况 □ 企业人员情况                                           | 输入旧密码*         |      |
| 全业财务情况                                                      | 输入新密码*         |      |
| 报表上报                                                        | 确认新密码*         |      |
| · 修改宏码                                                      |                | 确定   |
| <ul> <li>工程指标代理机构统计调查制<br/>度指标就算</li> <li>● 指标就算</li> </ul> |                |      |

#### 图 7 密码修改

## 2. 统计报表信息填报

统计报表分为企业基本情况、企业人员情况、企业业务情况、 企业财务情况四个模块,企业分别点击相应模块进行信息填报, 填报界面如下图所示:

|                                                                 |                                                              |            |                 |         | Eile: 202240                    |  |  |  |  |  |  |
|-----------------------------------------------------------------|--------------------------------------------------------------|------------|-----------------|---------|---------------------------------|--|--|--|--|--|--|
| <b>107</b> (20): 39(111)                                        |                                                              |            |                 |         | 制限:中国土木工程学会建筑市场市场的方式<br>2021 推開 |  |  |  |  |  |  |
| 间试111基本情况                                                       |                                                              |            |                 |         |                                 |  |  |  |  |  |  |
| 18                                                              |                                                              |            |                 | 2021    |                                 |  |  |  |  |  |  |
| 油粉或称                                                            | 代码                                                           |            |                 | 構成内容    |                                 |  |  |  |  |  |  |
| 统一社会信用代码"                                                       | 1                                                            |            |                 |         |                                 |  |  |  |  |  |  |
| 企业名称"                                                           | 2                                                            |            |                 |         |                                 |  |  |  |  |  |  |
| 注意代表人*                                                          | 2                                                            |            |                 |         |                                 |  |  |  |  |  |  |
| GUNCENNS'                                                       | 4                                                            | #34        |                 |         | v                               |  |  |  |  |  |  |
| Rest."                                                          | 5                                                            |            |                 |         |                                 |  |  |  |  |  |  |
| Facts.                                                          | 6                                                            |            |                 |         |                                 |  |  |  |  |  |  |
| 电子邮稿 (E_mail)                                                   | 7                                                            |            |                 |         |                                 |  |  |  |  |  |  |
| 编编网辑 (Internet)                                                 |                                                              |            |                 |         |                                 |  |  |  |  |  |  |
| 012895#                                                         | 2                                                            |            |                 |         |                                 |  |  |  |  |  |  |
| 企业管具有的指关组织,等级及现有业务现象                                            | 10                                                           |            |                 |         |                                 |  |  |  |  |  |  |
|                                                                 |                                                              | 326HC建会支   |                 | 2017-10 |                                 |  |  |  |  |  |  |
|                                                                 |                                                              | 1980       | 0 288+          |         |                                 |  |  |  |  |  |  |
| (2) 企业局有的其他指关业务物质                                               |                                                              | 1949       |                 |         |                                 |  |  |  |  |  |  |
|                                                                 |                                                              |            | 1 M             |         |                                 |  |  |  |  |  |  |
| THE ALL                                                         | 11                                                           | (100.00    |                 |         |                                 |  |  |  |  |  |  |
| 12011日第一                                                        | 12                                                           | 100.00 1/5 | N (ART)         |         |                                 |  |  |  |  |  |  |
| <b>美</b> 住人                                                     |                                                              | 全业负责人      | (例:1次員人)        | 36.     |                                 |  |  |  |  |  |  |
| 编程说明:<br>1. 本東由企业规监。<br>2. 统计范围是从事工程指标代理系统的企业。<br>3. 假运方式为风上编程。 | 840291<br>1. ##17881-8 ITERNYURSON:2-0.<br>1. ##375701.2486. |            |                 |         |                                 |  |  |  |  |  |  |
|                                                                 |                                                              |            | "这年意见上级,不允许再次上级 |         |                                 |  |  |  |  |  |  |
|                                                                 |                                                              |            |                 |         |                                 |  |  |  |  |  |  |

#### 图 8 企业基本情况

|                      |           |   |      |    | *決売 中国土水工協学会議内市協士協制活動<br>2023 年度 |  |  |  |  |  |  |  |
|----------------------|-----------|---|------|----|----------------------------------|--|--|--|--|--|--|--|
|                      | 间试111人员情况 |   |      |    |                                  |  |  |  |  |  |  |  |
|                      |           |   |      |    |                                  |  |  |  |  |  |  |  |
| ***                  | 1957.02   |   | 1955 |    |                                  |  |  |  |  |  |  |  |
|                      | =         | z | 7    |    | 1                                |  |  |  |  |  |  |  |
| 一、新年企业人员会计           |           | ~ | 13   | 61 | (20-2)                           |  |  |  |  |  |  |  |
| H=                   |           |   |      |    |                                  |  |  |  |  |  |  |  |
| 1.指标代理考察人员*          |           |   | 14   | 61 |                                  |  |  |  |  |  |  |  |
| 2.再给人员*              |           | ~ | 15   |    |                                  |  |  |  |  |  |  |  |
| 二、就来会会人员中专业技术人员会计    |           |   | 16   | 10 | (20-E)                           |  |  |  |  |  |  |  |
| 1.氟碳酸物水质*            |           |   | 17   | 2  |                                  |  |  |  |  |  |  |  |
| 2.中臣臣称人员*            |           | ~ | 10   | 2  |                                  |  |  |  |  |  |  |  |
| 2.45年期将人员*           |           |   | 19   | 2  |                                  |  |  |  |  |  |  |  |
| 4.展在人界*              |           | ~ | 20   | 4  |                                  |  |  |  |  |  |  |  |
| 三、期末企业人类中注册执业人员会计    |           | * | 21   | 54 | (自动)(篇)                          |  |  |  |  |  |  |  |
| 1.2008012300*        |           | * | 22   | 20 | (四位)(第)                          |  |  |  |  |  |  |  |
| 一级注册者约工程师*           |           | * | 23   | 10 |                                  |  |  |  |  |  |  |  |
| 10.200 BOILED 10.07* |           | X | 24   | 10 |                                  |  |  |  |  |  |  |  |
| 2.汪彻唐约符*             |           | * | 25   | 20 | (20)*#)                          |  |  |  |  |  |  |  |
| 一般注意建成作"             |           | ~ | 26   | 20 |                                  |  |  |  |  |  |  |  |
| 二段注册通约成中             |           | * | 27   |    |                                  |  |  |  |  |  |  |  |
| 3.200201280*         |           |   | 28   | 2  |                                  |  |  |  |  |  |  |  |
| 4.注册建造师*             |           | ~ | 29   | 10 | (BD)-#)                          |  |  |  |  |  |  |  |
| -0288880*            |           | ~ | 30   | 5  |                                  |  |  |  |  |  |  |  |
| 二段注册建造得"             |           |   | 31   | 5  |                                  |  |  |  |  |  |  |  |
| s.300amria/*         |           |   | 22   | 2  |                                  |  |  |  |  |  |  |  |
| a management of the  |           | A | 33   |    |                                  |  |  |  |  |  |  |  |

图 9 企业人员情况

| (副亲正在进行: 师计报表进作                                                                                                 |                |        |   |          |                 |  |  |  |  |
|----------------------------------------------------------------------------------------------------|----------------|--------|---|----------|-----------------|--|--|--|--|
|                                                                                                    |                |        |   |          |                 |  |  |  |  |
| augita in the second second second second second second second second second second second second second second |                |        |   |          |                 |  |  |  |  |
|                                                                                                    | 12##ELH.       | 沈祥等沈上線 |   |          |                 |  |  |  |  |
|                                                                                                    |                |        |   | am 17.11 | Distance of the |  |  |  |  |
| · (1992年) 別式111                                                                                                 |                |        |   | NO. TELC | 2021 市民         |  |  |  |  |
|                                                                                                    | 刘太1113         | 各情况    |   |          |                 |  |  |  |  |
| ##                                                                                                    |                |        |   | 2021     |                 |  |  |  |  |
| HAD BY                                                                                                    | 11 <b>2</b> 20 | 108    |   | 58       |                 |  |  |  |  |
| -                                                                                                    | Z              | n      |   | 1        |                 |  |  |  |  |
| - INGERSERE                                                                                                    | 75             | 34     | 0 | (2011)   |                 |  |  |  |  |
| 1.0202361+                                                                                                    |                |        |   |          |                 |  |  |  |  |
| <ul> <li>····································</li></ul>                                                         | 万元             | 35     |   |          |                 |  |  |  |  |
| b心端工程**                                                                                                    | 万元             | 26     |   |          |                 |  |  |  |  |
| c.树阔工程*                                                                                                    | 万元             | 37     |   |          |                 |  |  |  |  |
| d.15利工程*                                                                                                    | 万元             | 38     |   |          |                 |  |  |  |  |
| e.40.1月*                                                                                                    | 万元             | 39     | C |          |                 |  |  |  |  |
| 1.其他工程**                                                                                                    | ガ売             | 40     |   |          |                 |  |  |  |  |
| 2.接收县经济性质和1+                                                                                                    |                |        |   |          |                 |  |  |  |  |
| a. 探视人力的符*                                                                                                    | 万元             | 41     |   |          |                 |  |  |  |  |
| b.但很人为国有公事业单位*                                                                                                  | 万元             | 42     |   |          |                 |  |  |  |  |
| <.捐除人为简称单位*                                                                                                    | 25             | 45     |   |          |                 |  |  |  |  |
| - T200070000000000                                                                                              | 78             |        | 0 | (mm+1)   |                 |  |  |  |  |
| 1.29226+                                                                                                    |                |        |   |          |                 |  |  |  |  |
| ······································                                                                          | 75             | 45     |   |          |                 |  |  |  |  |
| b.①第三程*                                                                                                    | 万元             | 46     |   |          |                 |  |  |  |  |
| c.005218*                                                                                                    | 万元             | 47     |   |          |                 |  |  |  |  |
| d.058[178]*                                                                                                    | 25             | 40     |   |          |                 |  |  |  |  |
| e-#20218*                                                                                                    | 75%            | 49     |   |          |                 |  |  |  |  |
| (xerE*                                                                                                    | 万元             | 50     |   |          |                 |  |  |  |  |
| 2.接项目投资性期间计                                                                                                    |                |        |   |          |                 |  |  |  |  |
| a.探张人力欲呼"                                                                                                    | 万元             | 51     |   |          |                 |  |  |  |  |
| b.指领人为编号企業业单位*                                                                                                  | 万元             | 52     |   |          |                 |  |  |  |  |
| c.福旺人为属他单位*                                                                                                    | 万元             | 53     |   |          |                 |  |  |  |  |
| 振興(1)<br>1. 本語の心(現在)<br>2. 特別(日間)(東京)(第1)(第1)(第1)(第1)(第1)(第1)(第1)(第1)(第1)(第1                                    |                |        |   |          |                 |  |  |  |  |

图 10 企业业务情况

|                            |                                                                                                    |                      |                                                                                                    |    | 日期: 2022年6月18日       |
|----------------------------|----------------------------------------------------------------------------------------------------|----------------------|----------------------------------------------------------------------------------------------------|----|----------------------|
| 31111                      | 当前意正在进行: 桥计探索运作                                                                                                    |                      |                                                                                                    |    |                      |
| E WEIGER                   | 0.001191856                                                                                                    |                      |                                                                                                    |    |                      |
| 2+52<br>mitto              |                                                                                                    | 10##E18. 7           | 光祥幕次上接                                                                                                    |    |                      |
| 18968                      |                                                                                                    |                      |                                                                                                    |    | SE SE-STERARHERSHEED |
| LSI                        | <b>第</b> 第221: 別式111                                                                                                    |                      |                                                                                                    |    | 2021 明慶              |
| ni<br>Niji<br>Ekonolijanni |                                                                                                    | 测试111更               | 务情况                                                                                                    |    |                      |
| R92                        | 2.8                                                                                                    |                      | (1.44)                                                                                                    |    | 2621                 |
|                            | Briter                                                                                                    | 7                    | 807                                                                                                    |    | 1                    |
|                            | 一. 董正定入会计                                                                                                    | 75                   | 54                                                                                                    | 0  | (201-2)              |
|                            | 1.探导代题绘入*                                                                                                    | 25                   | 55                                                                                                    | 0  | (Bol+#)              |
|                            | a.INGN/UBAA*                                                                                                    | 75                   | 56                                                                                                    |    |                      |
|                            | L.現版代題收入*                                                                                                    | 35                   | 57                                                                                                    |    |                      |
|                            | 2.工程查问资料收入*                                                                                                    | 255                  | 58                                                                                                    |    |                      |
|                            | 3.工程运输成入*                                                                                                    | 5%                   | 59                                                                                                    |    |                      |
|                            | 4.工程启计成入*                                                                                                    | 22                   | 60                                                                                                    |    |                      |
|                            | 5.些过程工程委员经来收入*                                                                                                    | 万元                   | 61                                                                                                    |    |                      |
|                            | 6.减150入*                                                                                                    | 万元                   | 62                                                                                                    |    |                      |
|                            |                                                                                                    |                      |                                                                                                    |    |                      |
|                            | - <b>B</b> 242*                                                                                                    | 万元                   | 63                                                                                                    |    |                      |
|                            |                                                                                                    |                      |                                                                                                    |    |                      |
|                            | 三、首公代金23月150*                                                                                                    | 万元                   | 64                                                                                                    |    |                      |
|                            |                                                                                                    |                      |                                                                                                    | 10 | _                    |
|                            | a tany                                                                                                    | an                   | 63                                                                                                    |    |                      |
|                            | E #148*                                                                                                    | 万元                   | 66                                                                                                    |    |                      |
|                            |                                                                                                    |                      |                                                                                                    |    |                      |
|                            | 六 20182###                                                                                                    | 万元                   | 67                                                                                                    | 0  |                      |
|                            |                                                                                                    |                      |                                                                                                    |    |                      |
|                            | た 授予的1+*                                                                                                    | 77%                  | 65                                                                                                    |    |                      |
| 9                          | た 要FAF*                                                                                                    | 22                   | 68                                                                                                    |    |                      |
| 19.0%                      | X=                                                                                                    |                      |                                                                                                    |    |                      |
| 開始の                        | Roger*                                                                                                    | 万元                   | 69                                                                                                    |    |                      |
| 的情况                        | Mag=.                                                                                                    | 万元                   | 70                                                                                                    |    |                      |
| 時情況<br>18                  |                                                                                                    |                      |                                                                                                    |    |                      |
| 1                          | 人 肉類對於"                                                                                                    | 28                   | 71                                                                                                    | L  |                      |
| NI<br>BAUKKINEDRA          | N 102701                                                                                                    | 70                   |                                                                                                    | -  |                      |
| au i                       | 20 THERE                                                                                                    |                      | 74                                                                                                    |    |                      |
|                            | 十、 20月間月*                                                                                                    | 万元                   | 73                                                                                                    | C  |                      |
|                            |                                                                                                    |                      |                                                                                                    |    |                      |
|                            | + 0:10@R0082*                                                                                                    | 87                   | 74                                                                                                    |    |                      |
|                            |                                                                                                    |                      |                                                                                                    |    |                      |
|                            | 十二、我要收益*                                                                                                    | 万元                   | 75                                                                                                    |    |                      |
|                            |                                                                                                    | 1000                 |                                                                                                    |    |                      |
|                            | 十三 着20枚入*                                                                                                    | 万用                   | 76                                                                                                    |    |                      |
|                            |                                                                                                    |                      |                                                                                                    |    |                      |
|                            | 十四、形成8年*                                                                                                    | 万元                   | 77                                                                                                    |    |                      |
|                            | X+                                                                                                    |                      |                                                                                                    |    |                      |
|                            | 51 <b>8</b> 11                                                                                                    | 27                   | 78                                                                                                    |    |                      |
|                            |                                                                                                    |                      |                                                                                                    |    |                      |
|                            | 十五. 肝胃素反益合计*                                                                                                    | 万元                   | 79                                                                                                    | C  |                      |
|                            |                                                                                                    |                      |                                                                                                    |    |                      |
|                            | 機関因時:<br>- 年期由企业研選。<br>- 他们活動構成,是工程(你的代理運動的企业。<br>- 税益的方式例上,現象<br>- 運動発表(5.54=55-38=59+60-61+62,55=56+57,68269+70,79=68-71。 |                      |                                                                                                    |    |                      |
|                            |                                                                                                    |                      | Contraction of the local division of the local division of the loc |    |                      |
|                            |                                                                                                    | *3 <b>=8</b> 0.08. 7 | ACCER .                                                                                                    |    |                      |

图 11 企业财务情况

## 注意事项:

- 1. 企业应真实、准确填报相关数据;
- 2. 填报时数据应符合表格下方逻辑关系;
- 3. 所有涉及金额填写的单位均为"万元";
- 4. 填写完信息需点击表格下方"保存"按钮。

## 3. 报表上报

企业填报完信息后点击左侧功能区"报表上报"按钮,进入 上报界面;点击"上传",并根据提示框要求上传企业填报信息 承诺书扫描件(法人签字并加盖公章),点击"确认"按钮上报 报表,如下图所示:

|                       | 工程招标代理统计系统     |                 |      |                |                      |      |                 |      |
|-----------------------|----------------|-----------------|------|----------------|----------------------|------|-----------------|------|
|                       |                |                 |      |                |                      |      | EM: 20220669188 | 88X  |
| 当局就要用户: 第届111         | SHOTPHE, BHESH |                 |      |                |                      |      |                 | 进出界的 |
| E ANGUNA              | Nata           |                 |      |                |                      |      |                 |      |
| ● SEITME<br>● 4:0届本级名 |                |                 |      |                |                      |      |                 | -    |
| ● 企业人员新闻<br>● 企业人员新闻  | 年度<br>2021     | ECENDER<br>FIET | PET  | 29/11/2010     | 109-11-02-11<br>F187 | 8600 | 367             |      |
| ● 企业财务情况              |                | Car             |      | UNA            |                      | 744  |                 |      |
| * #882##65            |                |                 |      |                |                      |      |                 |      |
| * IRIGOROMIAN         |                |                 |      |                |                      |      |                 |      |
| E SHARY               |                |                 |      |                |                      |      |                 |      |
| A COMPANY'S           |                |                 |      |                |                      |      |                 |      |
|                       |                |                 |      |                |                      |      |                 |      |
|                       |                |                 |      |                |                      |      |                 |      |
|                       |                |                 |      |                |                      |      |                 |      |
|                       |                |                 | 请先下! | 成打印企业承诺书, 法人签寻 | "盂草后上传               |      |                 |      |
|                       |                |                 |      | 承诺书, 冉上版版表。    |                      |      |                 |      |
|                       |                |                 | 150  | 金业承诺书] 上传企业承诺书 | B (PDE)              |      |                 |      |
|                       |                |                 |      | LIN LLOY       |                      |      |                 |      |
|                       |                |                 |      | 上传成功,点击预览      |                      |      |                 |      |
|                       |                |                 |      |                |                      |      |                 |      |
|                       |                |                 |      | (約1) 定能        |                      |      |                 |      |
|                       |                |                 |      |                |                      |      |                 |      |
|                       |                |                 |      |                |                      |      |                 |      |
|                       |                |                 |      |                |                      |      |                 |      |
|                       |                |                 |      |                |                      |      |                 |      |
|                       |                |                 |      |                |                      |      |                 |      |
|                       |                |                 |      |                |                      |      |                 |      |
|                       |                |                 |      |                |                      |      |                 |      |
|                       |                |                 |      |                |                      |      |                 |      |
|                       |                |                 |      |                |                      |      |                 |      |
|                       |                |                 |      |                |                      |      |                 |      |

#### 图 12 报表上报

## 4. 审核状态查询

企业报表上报后,可通过点击左侧功能区"报表上报"按钮 查看审核状态。在当前状态栏可看到审核状态,点击"查看"即 可查看审核意见。如下图所示:

| OVERDIF         RADIA         RADIA           # #X1500<br>* 0.054000         #X12         #X12000         #X12000           * #X1500<br>* 0.054000         #X12         #X12000         \$X12000         \$X12000           * 0.054000         #X12         EXECUTION         \$X12000         \$X12000         \$X12000           * 0.054000         #X1         EXECUTION         \$X12000         \$X12000         \$X12000         \$X12000                                                                                                    |                                              |  |
|----------------------------------------------------------------------------------------------------|----------------------------------------------|--|
| Beginstein         Angelisie         Angelisie         <                                                                                                    | OR STREEDED BR                               |  |
| 9         株式名称:         株式名称:         株式名称:           2         ##55.047:         ##5.247:         ##5.247:           2         ##5.247:         ##5.247:         ##5.247:           2         ##5.247:         ##5.27:         ##5.27:           2         ##5.247:         ##5.27:         ##6.27:           2         ##5.247:         ##7.27:         ##7.27:           2         ##5.247:         ##7.27:         ##7.27:                                                                                                    | Carl and and and and and and and and and and |  |
| ■         ■         ■         ■         ■         ■         ■         ■         ■         ■         ■         ■         ■         ■         ■         ■         ■         ■         ■         ■         ■         ■         ■         ■         ■         ■         ■         ■         ■         ■         ■         ■         ■         ■         ■         ■         ■         ■         ■         ■         ■         ■         ■         ■         ■         ■         ■         ■         ■         ■         ■         ■         ■         ■         ■         ■         ■         ■         ■         ■         ■         ■         ■         ■         ■         ■         ■         ■         ■         ■         ■         ■         ■         ■         ■         ■         ■         ■         ■         ■         ■         ■         ■         ■         ■         ■         ■         ■         ■         ■         ■         ■         ■         ■         ■         ■         ■         ■         ■         ■         ■         ■         #         #         #         #         #                                                                                                    |                                              |  |
|                                                                                                    |                                              |  |
| 中日2人の防衛         マボス         田・マスの中         ノン(140,00 h)         ユアネベル(16 h)         ブリアネベル(16 h)         ブリアネベル(16 h)          ブリアネベル(16 h) <th td="" ブリ<=""><td></td></th>                                                                                                    | <td></td>                                    |  |
| P 4195559                                                                                                    | 5 HB                                         |  |
| THE LOOKING THE LOOKING THE THE LOOKING THE LOOKING TH                                                                                                    |                                              |  |
| * 8.25日前前<br>第1975年末, 32: 第27年末, 32: 第27年末, 31:<br>第1975年末, 32: 第27年末, 31:<br>第1975年末, 32: 第27年末, 31:<br>第1975年末, 32: 第27年末, 31:<br>第1975年末, 32: 第27年末, 31:<br>第1975年末, 31:<br>第1975年末, 31:<br>第1 | 17月年 第2                                      |  |
|                                                                                                    |                                              |  |
| 2(G)(A)                                                                                                    |                                              |  |
|                                                                                                    |                                              |  |
|                                                                                                    |                                              |  |
|                                                                                                    |                                              |  |
|                                                                                                    |                                              |  |
|                                                                                                    |                                              |  |
|                                                                                                    |                                              |  |
|                                                                                                    |                                              |  |
|                                                                                                    |                                              |  |
|                                                                                                    |                                              |  |
|                                                                                                    |                                              |  |
|                                                                                                    |                                              |  |
|                                                                                                    |                                              |  |
|                                                                                                    |                                              |  |
|                                                                                                    |                                              |  |
|                                                                                                    |                                              |  |
|                                                                                                    |                                              |  |
|                                                                                                    |                                              |  |
|                                                                                                    |                                              |  |
|                                                                                                    |                                              |  |
|                                                                                                    |                                              |  |
|                                                                                                    |                                              |  |
|                                                                                                    |                                              |  |
|                                                                                                    |                                              |  |
|                                                                                                    |                                              |  |
|                                                                                                    |                                              |  |

## 图 13 审核状态查询